## Anleitung zum Verbinden eines Gruppenlaufwerks (V:, W:, X:, Y: usw.) außerhalb der Universität

1. Gesicherte Verbindung mit dem Universitätsnetzwerk herstellen

Falls noch nicht geschehen, zunächst die AnyConnect-VPN-Software von der Uni-Webseite https://vpn-einwahl.uni-frankfurt.de herunterladen und installieren. (Anleitung unter: http://www.rz.uni-frankfurt.de/45200557/10\_Kurzanleitung). Starten Sie das Programm Cisco AnyConnect und stellen Sie eine gesicherte Verbindung mit dem Universitätsnetzwerk unter Verwendung Ihres HRZ-Accounts her.

(Anleitung unter: http://www.rz.uni-frankfurt.de/45186991/30\_Verbinden\_AnyC)

2. Verbindung zu Ihrem Netzlaufwerk herstellen

Öffnen Sie den Explorer und klicken Sie mit der rechten Maustaste auf Computer/Dieser PC und wählen Sie: "Netzlaufwerk verbinden…":

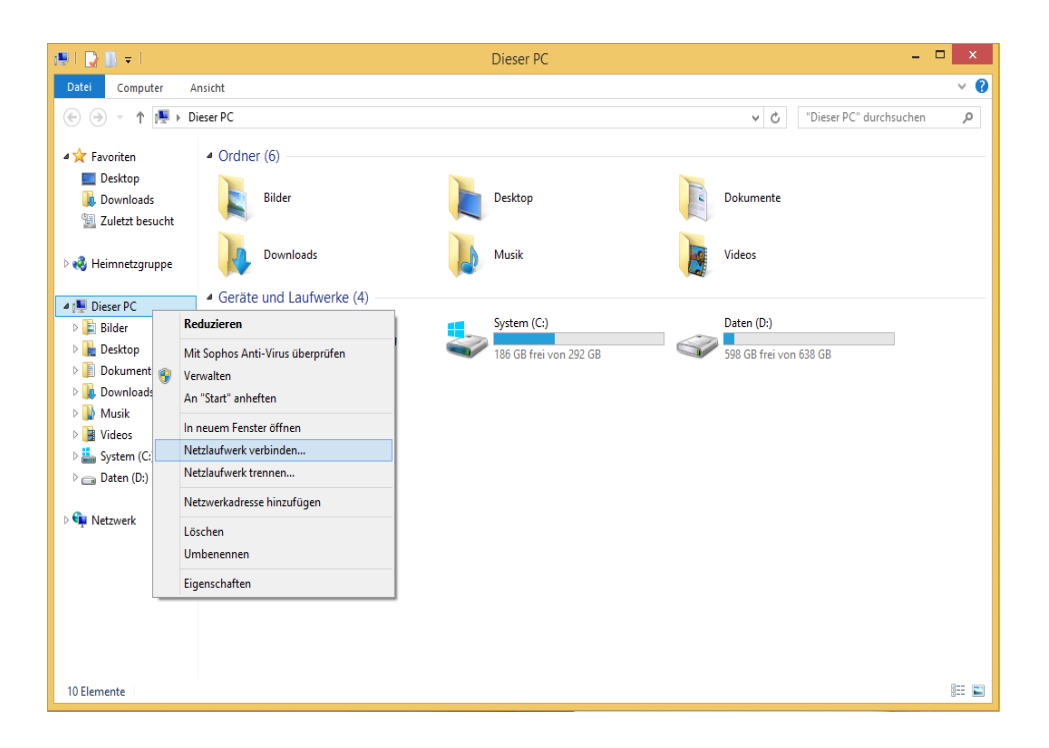

Im "Netzlaufwerk verbinden"-Dialog gehen Sie wie folgt vor:

- 1) Wählen Sie den gewünschten Buchstaben für das Laufwerk aus, z.B. "V:".
- 2) Im Feld Ordner tragen Sie bitte den Pfad zu Ihrem Netzlaufwerk ein:

## \\file.cw.uni-frankfurt.de\Gruppen\$\FB09\Muster

3) Aktivieren Sie die Option "Verbindung mit anderen Anmeldeinformationen herstellen".

| 📀 🔏 Netzlav                                                       | ıfwerk verbinden                                                                                                    |
|-------------------------------------------------------------------|----------------------------------------------------------------------------------------------------|
| Welcher N<br>Bestimmen S<br>hergestellt w<br>Laufwerk:<br>Ordner: | Netzwerkordner soll zugeordnet werden?   Sie den Laufwerkbuchstaben für die Verbindung und den Ordner, mit dem die Verbindung erden soll:   V:   V: \\file.cw.uni-frankfurt.de\Gruppen\$\FB09\Muster v   Durchsuchen   Beispiel: \\Server\Freigabe   Verbindung bei Anmeldung wiederherstellen   Verbindung mit anderen Anmeldeinformationen herstellen   Verbindung mit einer Website herstellen, auf der Sie Dokumente und Bilder speichern können |
|                                                                   | <u>F</u> ertig stellen Abbrechen                                                                                                    |

4) Klicken Sie auf "Fertig stellen". Sie werden nun nach Ihren Zugangsdaten für die Domäne CW gefragt:

| Vetzwer     | kkennwort eingeben                                    |
|-------------|-------------------------------------------------------|
| ieben Sie d | as Kennwort ein, um eine Verbindung herzustellen mit: |
| wish.cw.ur  | n-mankiun.de                                          |
| 2           |                                                       |
|             | cw\mustermann                                         |
|             |                                                       |
|             |                                                       |
|             |                                                       |
|             | Domäne: cw                                            |
|             | Anmeldedaten speichern                                |
|             |                                                       |

5) Geben Sie als Benutzername "cw\<Benutzername>" ein und klicken Sie auf "OK". Ersetzen Sie hierbei "<Benutzername>" durch Ihren HRZ- Benutzernamen. Wenn Ihr HRZ-Benutzername z.B. "mustermann" lautet, geben Sie bitte folgendes ein: cw\mustermann

Das Netzlaufwerk steht Ihnen jetzt unter dem gewählten Laufwerksbuchstaben im Windows Explorer zur Verfügung.